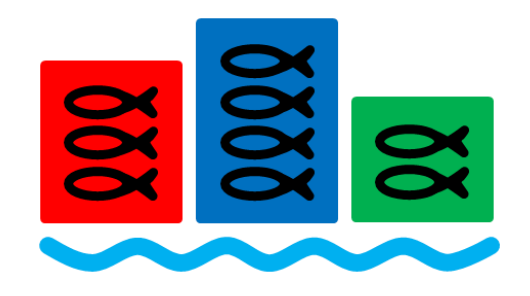

# **ReelTime LeaderBoard User Guide**

Thank you for choosing ReelTime LeaderBoard also known as AppSheet. This application has been customized just for your event. Participants must record their fish using this app to compete in the 2023 Lund Mania Fishing Tournament. Spectators are encouraged to use it to follow along throughout the day to see live updates and photos from the fishing action.

# Loading the App on your Mobile Device

This scoring application does not require you to download anything from an online app store. Simply follow this link <u>https://www.appsheet.com/start/88eca36b-c187-4be5-a04c-57034eb0bc1f</u> and click on the link for the scoring app. Once loaded, bookmark the app website for easy access during the fishing event. You must have cell phone service, and enough mobile data for the app to work properly.

If your team pre-registered for this event, your names will already appear in the app. Prior to the event, please feel free to experiment with all the app's features described below. All practice data will be deleted before the fishing contest begins.

# App Features

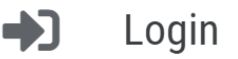

Each team competing in this event has been assigned a unique participant pin number. This 6-digit figure login code unlocks the ability for participants to submit fish entries. It also allows participants to review a log of all fish registered throughout the contest. Most mobile devices store this pin and require it only to be entered once throughout the event.

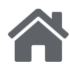

Home

**Info** - General information about this event including contest hours and the Tournament Director's contact information.

Messages - Stay tuned to this tab for important messages from the Tournament Director.

<u>**Rules**</u> - The general contest rules and regulations for this event are located in the app menu for easy reference during the event. Any questions regarding their interpretation should be directed to the Tournament Director.

<u>Fish Conversions</u> - The app for this event automatically converts the length of each fish into a weight in pounds and sums these weights.

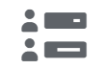

#### LeaderBoards

<u>Walleye</u> - Visit this tab to follow the leaderboard in real-time. The app automatically culls smaller fish and sums the weight of the top 6 Walleyes. Click on each team to view detailed information and photos of the fish contributing to the team's total weight. To increase the suspense of the final standings, these views may be turned off during most of the event and turned back on once all the final scorecards have been uploaded.

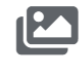

## Photos

<u>Photos</u> - This view contains all of the photos submitted by contestants holding their fish entries. This data has been sorted by angler and by fish species for ease of locating specific pictures of interest.

# **/**

### Status

<u>Status</u> - This view is only available for participants that are properly logged in. Visit this view to track and verify the number and species of fish registered by your team.

## Fish Data

Fish Data - This view is only available for participants that are properly logged in using their assigned pin number.

Anglers use this form to upload data for each fish to the app. It is important participants do this carefully. Each team should develop a system of quickly measuring and taking pictures of fish so they can be released unharmed. All fish entries for this contest must be taken using the TimeStamp app and then uploaded into the App.

The following fields are required to properly enter a fish for this event. Once each is completed, the app will automatically advance to the next field.

**Fish Measurement Photo** - Open your TimeStamp app on your mobile device and take a photo of the fish on an approved measuring device provided by Lund Mania. The <u>mouth of the fish closed</u>. Pictures should capture the entire fish and measurements must be clearly visible to the Tournament Director. Click on the blue camera icon and select the TimeStamp photo of the fish on the ruler. If satisfied with the picture, accept it by selecting the check mark.If unsatisfied, select the trash can icon and repeat the photo taking process.

<u>Photo Holding Fish</u> – Open your TimeStamp app on your mobile device and take a normal photo of the angler facing the camera proudly holding the fish. Click on the blue camera icon and select the TimeStamp photo of the angler holding the fish. If satisfied with the picture, accept it by selecting the check mark. If unsatisfied, select the trash can icon and repeat the photo taking process. These pictures will be shared with spectators following along throughout the event and can be viewed by everyone in the Photos tab.

**Inches** - Select the whole inches that corresponds with the fish you wish to enter into the contest. The minimum size limit for Walleye is 14"

**Fraction of Inch** - Select the fraction of an inch that corresponds with the fish you wish to enter into the contest. If the tail crosses the line then you round up to the next 1/4".

**Team Verification** - If properly logged in, the app will automatically display the names of your team members. If absent or incorrect, return to the app menu and re-enter the assigned pin number.

# Olson / Anderson / Johnson

**Length to Weight Conversion** - After entering the fish's length data, the app will automatically convert this measurement to the appropriate weight assigned to the chosen fish species.

<u>Angler Comments? (Optional)</u> - In this space you may enter an optional comment or other information about the fish that is to be entered. An example may be the name of the team member that caught the fish.

<u>Submit</u> - After entering the fish and angler data above, verify the information is correct and select the Submit button. This will begin the process of uploading the information to the app server. This is signaled by a red dot near the top of the refresh button.

The number in the dot corresponds with the number of fish entries that are pending full upload. Once the red dot disappears, the data has been saved successfully. This process may take several seconds depending on the cellphone coverage and the file size of your photos. After submitting a fish entry, anglers may visit the Status tab to verify the fish was successfully entered into the contest.

<u>App Sync</u> - Click on this icon to refresh and update the data displayed by the app. This may take several seconds depending on the level of cell phone coverage. New fish entries may not appear immediately upon saving and uploading to the app server.

Scorecard

Search This icon is unused by this app.